## **Restoring Camera Factory Default Settings**

Restore the camera to factory default settings thru either one of the two following procedures.

## Camera connected to ATLI Cam app

Connect your camera with aTLi Cam app and select the camera (if you have more than one ATLI EON camera) you want to restore to factory default. Click on the settings icon  $\equiv$  at the bottom left corner and hit "About". Tap Factory Reset to restore factory settings.

| <              | About         |                   |
|----------------|---------------|-------------------|
| Firmware       |               | T100-0.2.80       |
| Serial Number  |               | T02F08930         |
| MAC            |               | 48:46:c1:35:ae:96 |
| Up Time        |               | 36 Min 36 Sec     |
| Remote Support |               |                   |
|                | Factory Reset |                   |

## Camera unable to connect ATLI Cam app

- 1. Disconnect any external power source and remove the battery to make sure the camera is completely turned off
- 2. Turn the Focus Ring counter-clockwise slowly until it cannot go any further

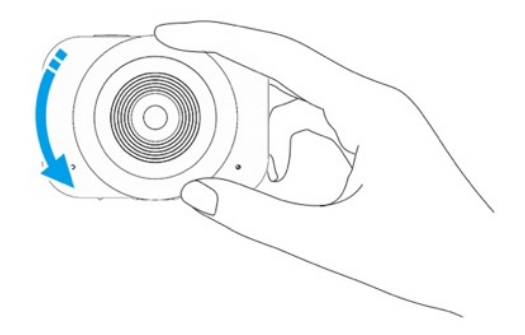

3. Remove the micro SD card

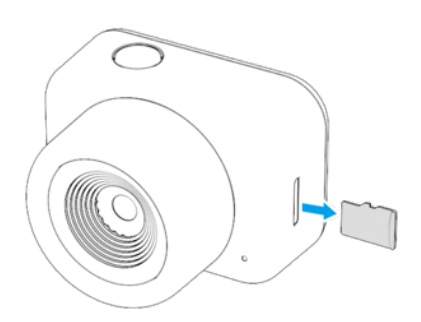

- 4. Connect the camera to an external power source
- 5. The camera turns on automatically with the Status LED lights up.
- 6. Wait until the LED blinks green (approximately 30 seconds)
- 7. Point and hold the camera about 5 to 10 cm away to scan the reset QR code for reset as shown in the end of this document.

## QR code provided by ATLI Support Team

When the Status LED blinks red, the scan is completed and the camera will be restored to factory default. The camera is ready when the status LED turns green.

Point and hold the camera about 5 to 10 cm away to scan this QR code

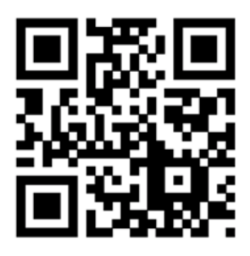

QR Code for Reset